## **INSTALATION VEAMS**

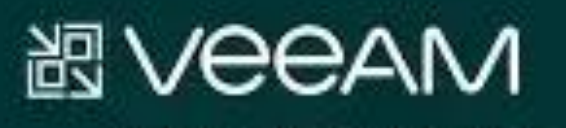

# **Backup & Replication**

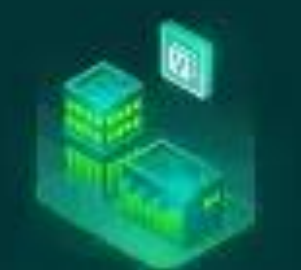

## Procédure d'Installation de Veeam Backup & Replication

## Objectif

Cette procédure détaille les étapes d'installation de l'outil Veeam Backup & Replication, incluant la préparation, le téléchargement de l'exécutable via WinSCP, l'installation du logiciel, et la résolution des erreurs post-installation.

## Pré-requis

- Connexion Internet active
- Droits administrateur sur le poste local
- Désactivation temporaire du pare-feu si nécessaire
- Accès au fichier d'installation via un serveur distant (FTP ou SFTP)

### **PARTIE 1 – Téléchargement et installation de Veeam**

- 1. Installation de WinSCP
- Télécharger WinSCP depuis https://winscp.net/eng/download.php
- Pendant l'installation :
- Choisir "Installer seulement pour moi"

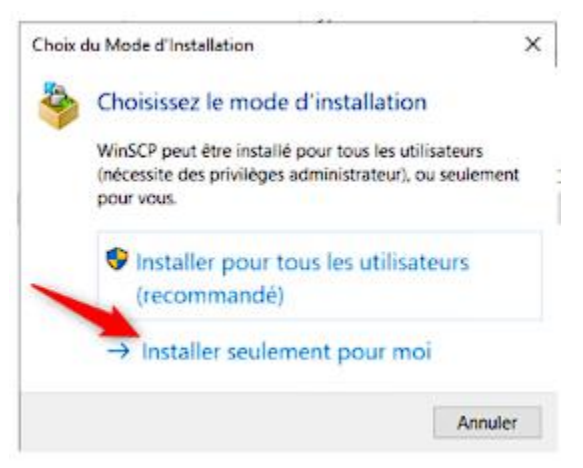

- Sélectionner "Installation typique"
- Lancer l'application à la fin de l'installation

2. Connexion au serveur pour récupérer l'exécutable Veeam

- Configurer la connexion dans WinSCP :
- Entrer l'adresse du serveur

| 😴 Nouveau Site                | Session                             |  |  |  |
|-------------------------------|-------------------------------------|--|--|--|
| veeamdegecom@veeam.degecom.fr | Protocole de fichier Chiffrement :  |  |  |  |
|                               | FTP V Chiffrement TLS/SSL explicite |  |  |  |
|                               | Nom d'hôte Numéro de port           |  |  |  |
|                               | supervision.degecom.fr 21           |  |  |  |
|                               | Nom d'utilisateur Mot de passe      |  |  |  |
|                               | veeamdegecom                        |  |  |  |
|                               | Connexion anonyme                   |  |  |  |
|                               | Sauver ▼ Annuler Avancé ▼           |  |  |  |
|                               |                                     |  |  |  |
|                               |                                     |  |  |  |
|                               |                                     |  |  |  |
|                               |                                     |  |  |  |
|                               |                                     |  |  |  |

- Mot de passe : De\*\*\*25
- Aller dans "Avancé" > "Connexion"
- Décocher "Mode passif"

| aramètres avancés de site |                                            |                             |           | ?         | ×     |  |
|---------------------------|--------------------------------------------|-----------------------------|-----------|-----------|-------|--|
| Environnement             | Connexion                                  |                             |           |           |       |  |
| Répertoires               | Mode passi                                 | f                           |           |           |       |  |
| FTP                       | Optimiser la                               | a taille du tampon de la co | nnexion   |           |       |  |
| Connexion                 | Timeoute                                   |                             |           |           |       |  |
| Proxy                     | Timeout de co                              | nnexion :                   |           | 15 🛊 seco | ondes |  |
| Note                      |                                            |                             | 3 <u></u> |           |       |  |
|                           | Maintien de session (Keepalives)           |                             |           |           |       |  |
|                           | Odésactivé                                 |                             |           |           |       |  |
|                           | Exécution de commandes SSH factices        |                             |           |           |       |  |
|                           | OEt en plus, lecture du répertoire courant |                             |           |           |       |  |
|                           | Délai entre Ke                             | epailve (secondes)          | 30 🜲      |           |       |  |
|                           | Version du protocole Internet              |                             |           |           |       |  |
|                           | Auto                                       | O IPv4                      | O IPv6    |           |       |  |
|                           |                                            |                             |           |           |       |  |
| Cardena and               |                                            |                             | Annulas   |           | 44    |  |

- Important : Si la connexion échoue, désactiver temporairement le pare-feu (public et privé)

#### **3. Copier l'exécutable**

- Une fois connecté au serveur, copier l'exécutable Veeam sur le bureau
- Une fois la copie terminée, **réactiver** le pare-feu

#### 4. Installation de Veeam

- Lancer le fichier VeeamBackup
- Cliquer sur "Setup"
- Choisir "Install Veeam Backup & Replication"

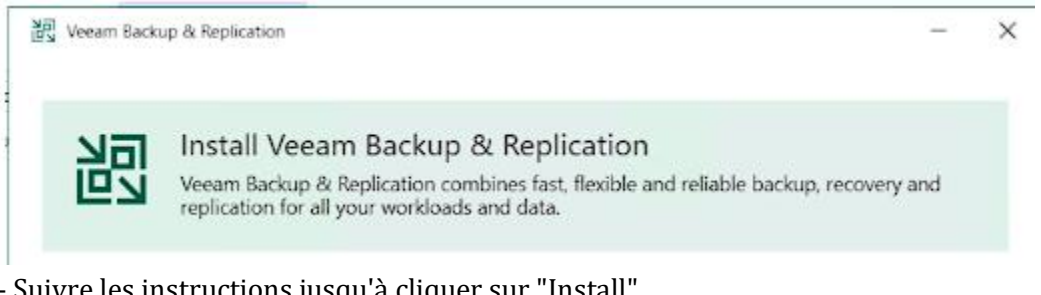

- Suivre les instructions jusqu'à cliquer sur "Install"

## PARTIE 2 – Nettoyage des composants Veeam existants

#### 1. Désinstallation manuelle des anciens composants

- Aller dans "Applications et fonctionnalités"
- Désinstaller tous les éléments liés à Veeam listés :

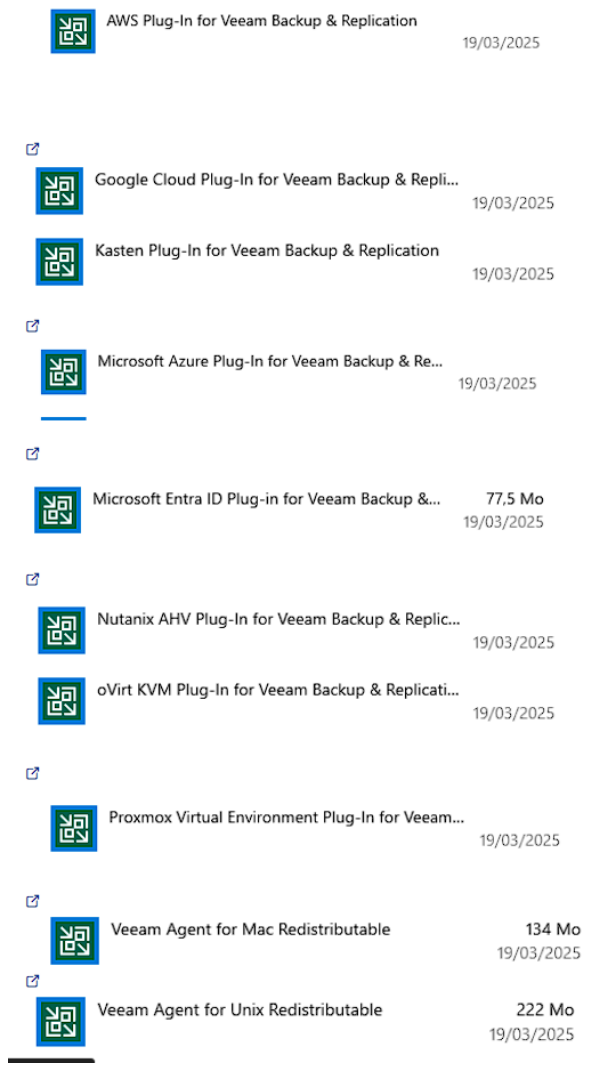

#### **Remarques finales**

- Vérifier que tous les services Veeam sont bien lancés après l'installation
- Tester une sauvegarde de test pour valider le bon fonctionnement